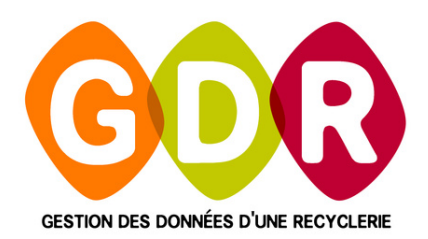

T

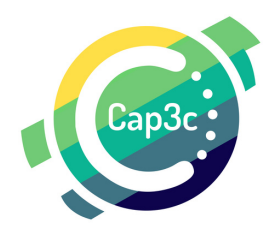

# CORDECTES OF COLLECTES

MAI 2022

#### CAP3C | ©Logiciel GDR

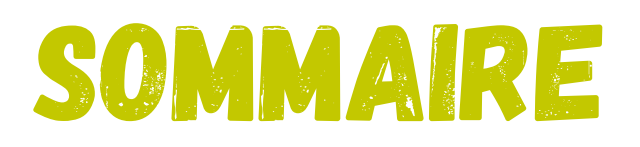

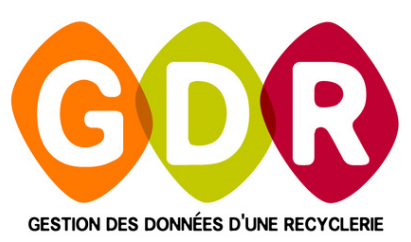

| PARAMÉTRAGE                          | PAGE 5  |
|--------------------------------------|---------|
| CHOISIR UN MODE DE SAISIE            | PAGE 6  |
| LE MODE "AJOUT ARRIVAGE"             | PAGE 7  |
| LE MODE "AJOUT PRODUIT"              | PAGE 12 |
| LE MODE "AJOUT DÉPÔT"                | PAGE 15 |
| LE MODE "ECLAT. DÉPÔT"               | PAGE 17 |
| MODIFIER UN ARTICLE RÉFÉRENCÉ        | PAGE 20 |
| CONSULTER L'HISTORIQUE DES ARRIVAGES | PAGE 21 |
| REPRENDRE UN ARRIVAGE INTERROMPU     | PAGE 22 |
| RÉÉDITER LE CODE BARRE D'UN PRODUIT  | PAGE 23 |

#### CAP3C | ©Logiciel GDR

# PARAMÉTRAGE

Au premier lancement de GDR COLLECTE, il est nécessaire de renseigner certains paramètres :

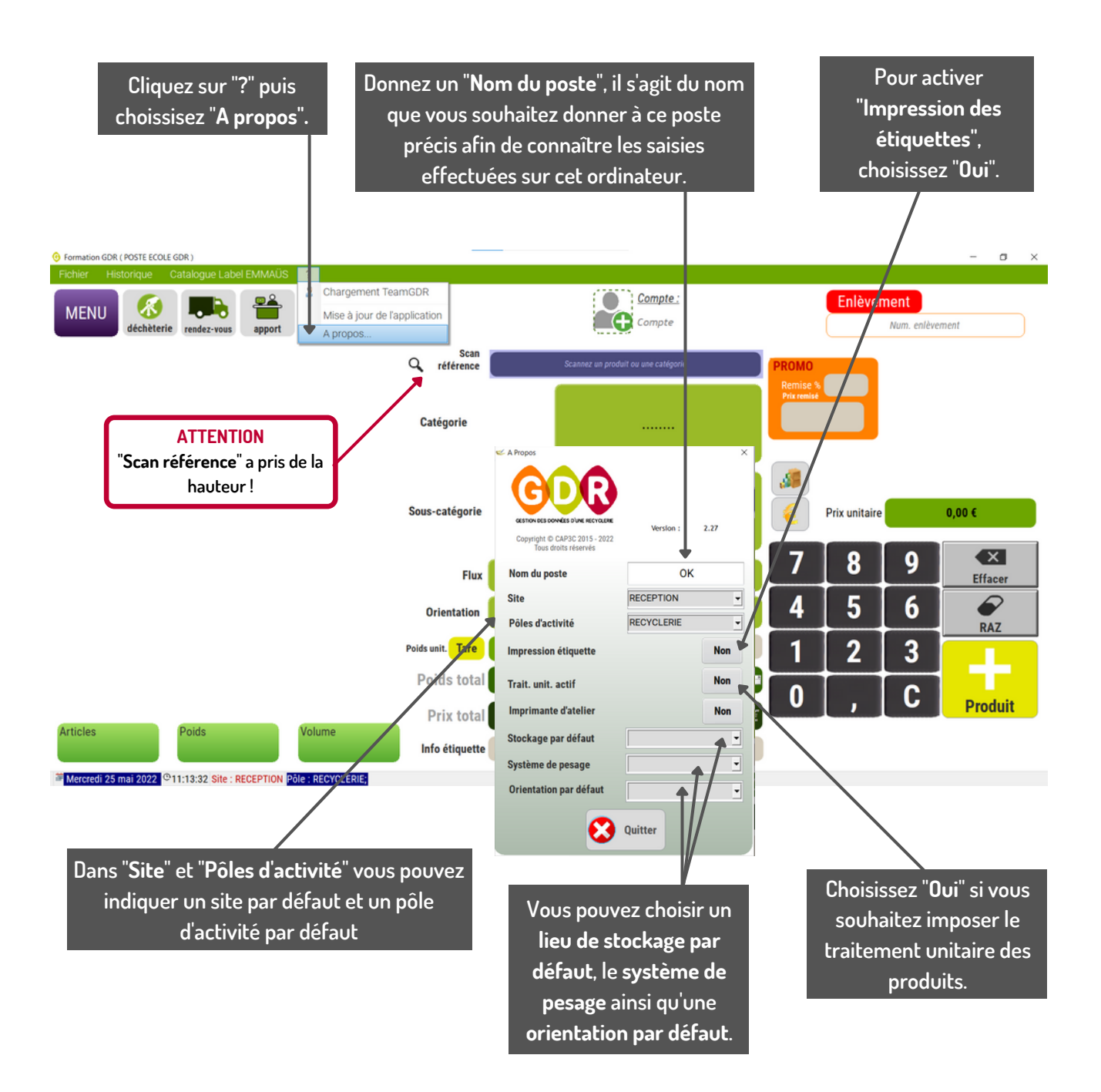

#### **CONFIGURATION IMPRIMANTE**

Si vous effectuez l'impression d'étiquettes à code barre, choisissez l'imprimante préalablement installée dans votre ordinateur en cliquant sur "Fichier" puis "Configuration imprimante". Le logiciel gardera en mémoire votre choix. A FAIRE DIRECTEMENT SUR WINDOWS

# CHOISIR UN MODE DE SAISIE

Pour commencer la saisie d'un arrivage, il est impératif de choisir un mode de saisie.

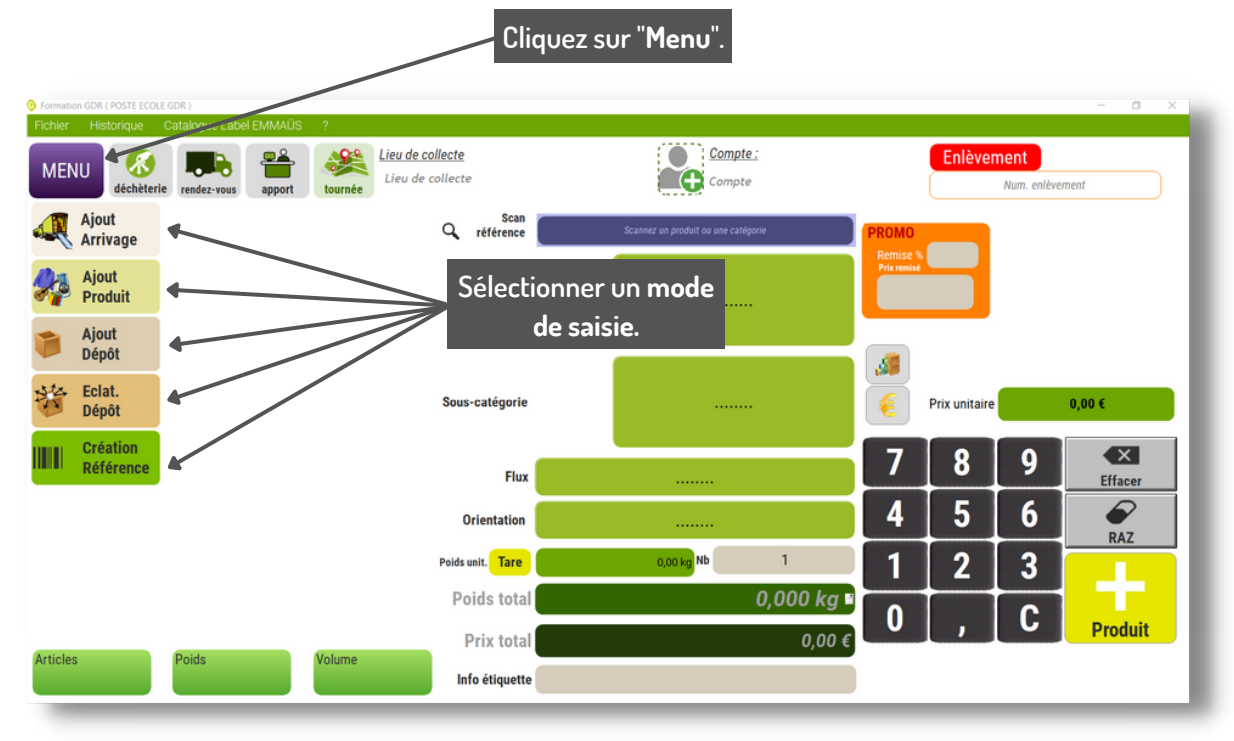

#### DÉFINITION DES DIFFÉRENTS MODES :

- AJOUT ARRIVAGE : ce mode permet la saisie d'un arrivage en constituant une liste des produits le composant. L'impression des étiquettes est lancée en fin de saisie à l'enregistrement.
- AJOUT PRODUIT : ce mode permet la saisie d'un arrivage produit par produit. L'impression des étiquettes est lancée au fur et à mesure. Ce mode permet également de reprendre la saisie d'un arrivage interrompu et la saisie de produits identiques.
- AJOUT DÉPÔT : ce mode permet d'enregistrer la saisie d'un lot.
- ECLAT. DÉPÔT: ce mode permet de saisir de contenu d'un lot précédemment créé.
- CRÉATION RÉFÉRENCE : ce mode permet de créer une référence pour article qui a été ajouté sans référence. (uniquement pour l'étiquetages de produits réemployables)

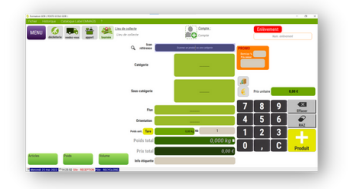

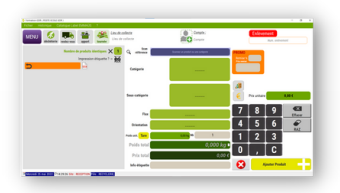

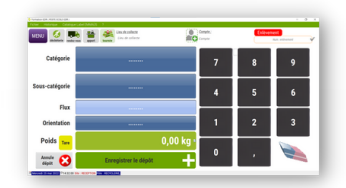

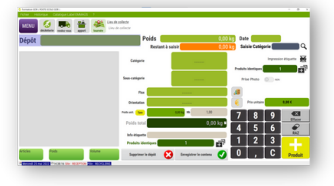

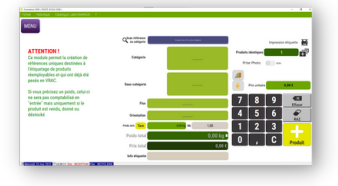

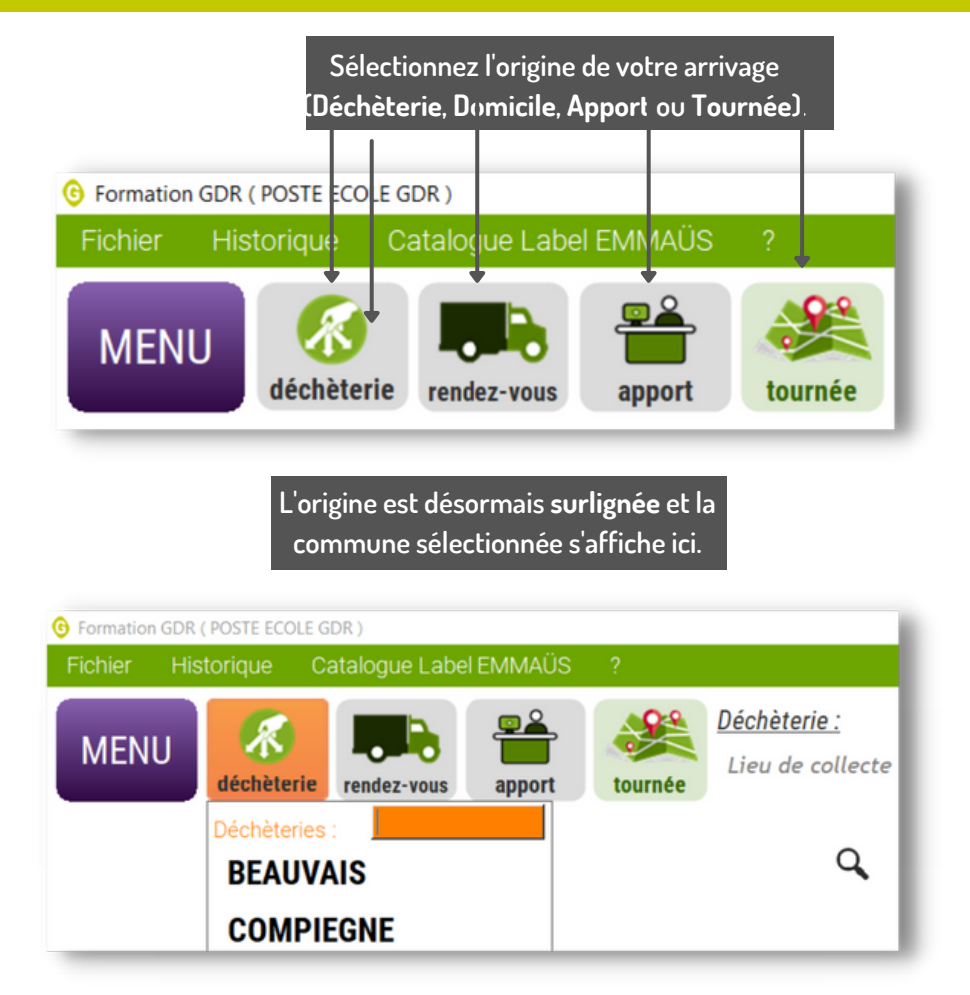

#### CAS NºI : VOUS UTILISEZ LES CODES BARRES " CATÉGORIES" :

Les codes barres "catégories" imprimables depuis la version principale de GDR (dans fichier/Souscatégorie et tairifs/Bouton Planche catégories) vous permettent d'accélérer la saisie d'un produit (exemple :C01010)

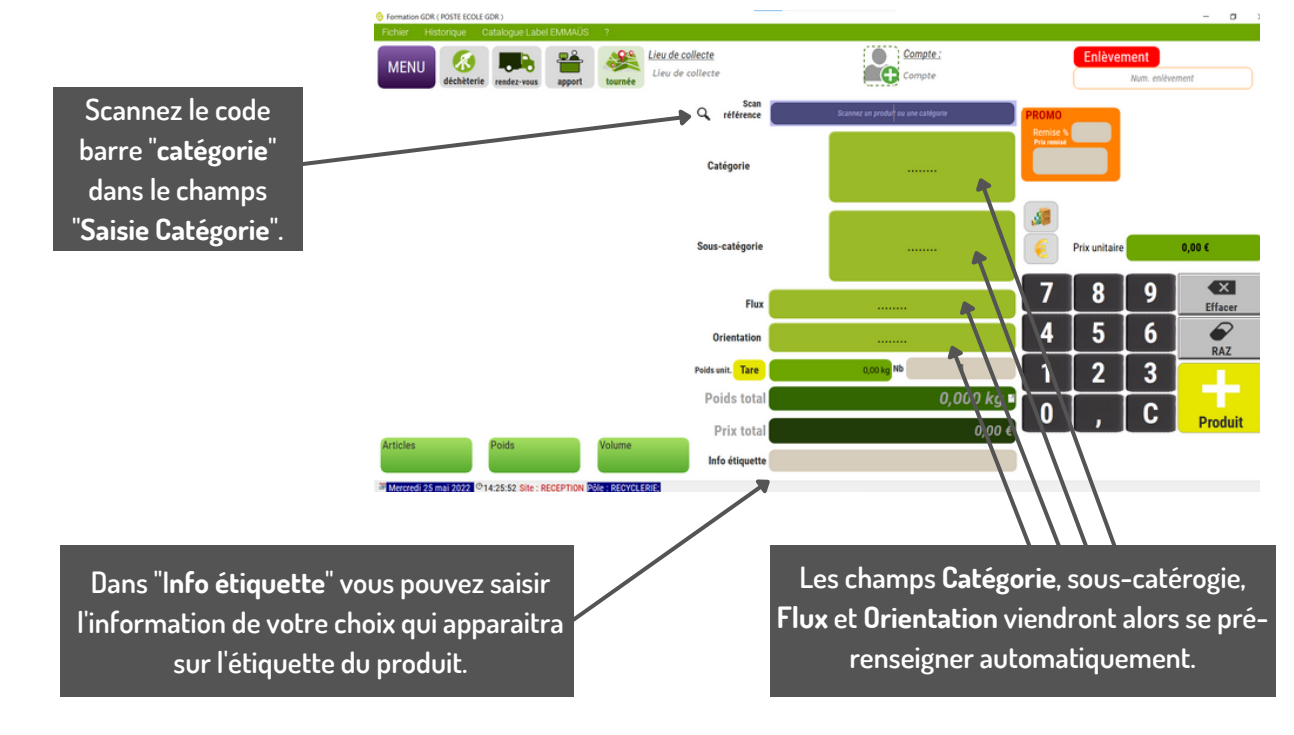

#### CAS N°2 : VOUS N'UTILISEZ PAS LES CODES BARRES "CATÉGORIES" :

Dans ce cas, il vous faut renseigner les différents champs de description de l'objet.

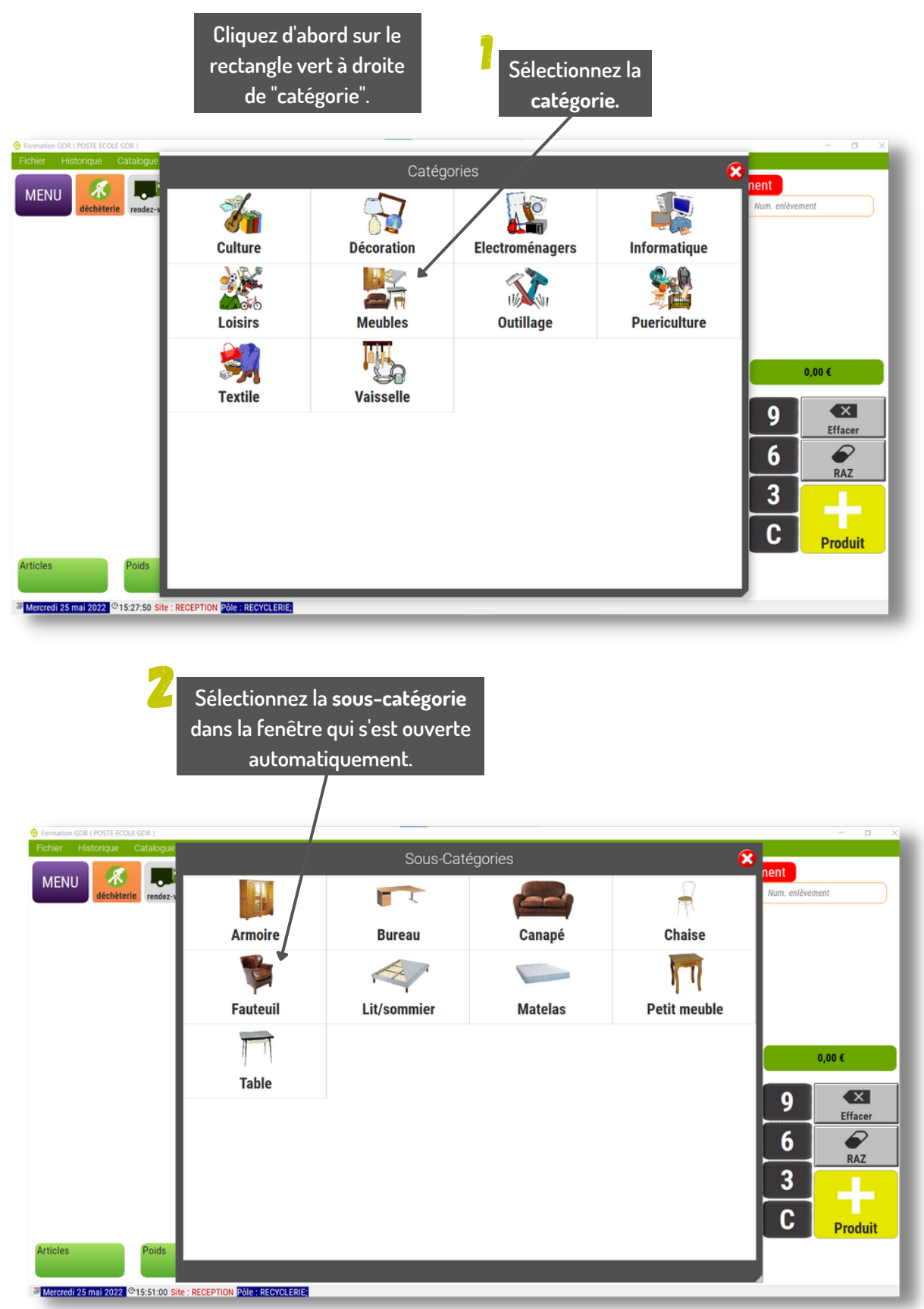

Choisissez une orientation à votre produit.

Si le paramétrage a été optimisé, le flux devrait s'être renseigné automatiquement. Si ce n'est pas le cas, il vous est possible de sélectionner ou resélectionner le **flux**.

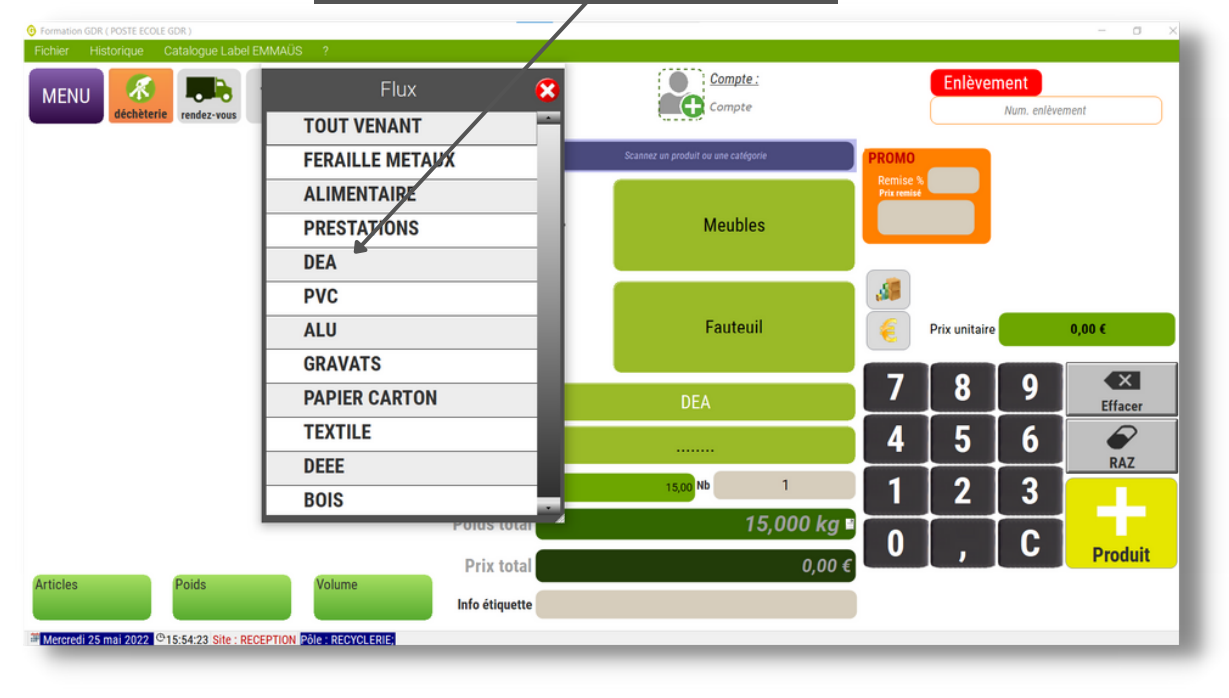

| Formation GDR     Fichier His | (Poste ECOLE GDR)                              |                          |                                     |             |               |                     | - 0 X   |
|-------------------------------|------------------------------------------------|--------------------------|-------------------------------------|-------------|---------------|---------------------|---------|
| MENU                          |                                                | Déchèterie :<br>BEAUVAIS | Compte :<br>Compte                  |             | Enlèver       | nent<br>Num. enlève | ement   |
|                               | BOUTIQUE                                       | Scan<br>référence        | Scannez un produit ou une catégorie | PROMO       |               |                     |         |
|                               | ATELIER TRI-TEST<br>DONS                       |                          | Meubles                             | Prix remisé |               |                     |         |
|                               | DECHETS ULTIMES                                |                          | Fauteuil                            | <b>3</b>    | Prix unitaire |                     | 0,00 €  |
|                               |                                                | Flux                     |                                     | 7           | 8             | 9                   | Effacer |
|                               |                                                | Orientation              |                                     | 4           | 5             | 6                   | RAZ     |
|                               |                                                | Poids unit.              | 0,00 kg Nb 1                        | 1           | 2             | 3                   |         |
|                               |                                                | Poids total              | 0,000 kg ∎<br>0 00 €                | 0           | ,             | C                   | Produit |
| Articles                      | Poids                                          | Info étiquette           | 0,00 €                              |             |               |                     |         |
| Mercredi 25                   | mai 2022 ©15:56:48 Site : RECEPTION Pôle : REC | CYCLERIE;                |                                     |             |               |                     |         |

#### DANS TOUS LES CAS :

Appuyez-vous éventuellement sur une gamme de tarifs existantes en appuyant sur ce bouton.

Utilisez le pavé numérique pour saisir les montants ou <u>quan</u>tités à renseigner.

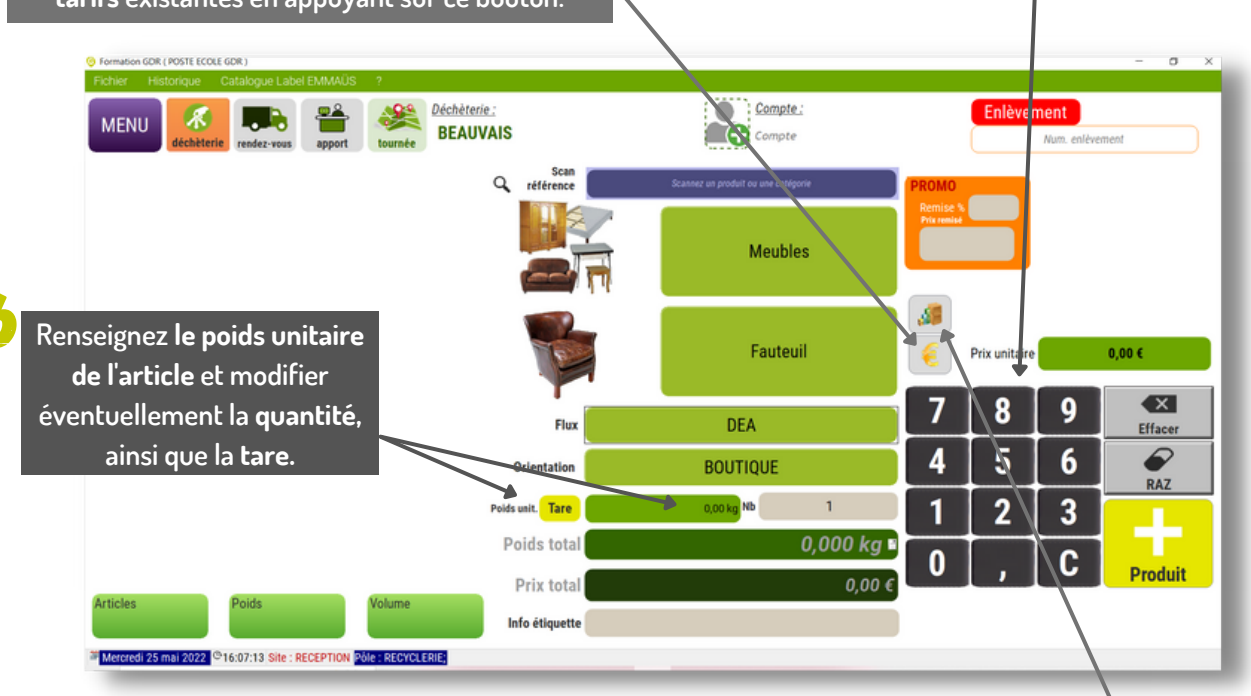

Vous pouvez de façon optionnelle renseigner un volume, des dimensions ou saisir une observation.

Cliquez sur le bouton "Comptes" pour rattacher l'arrivage à un compte.

| Formation GDR ( POSTE ECOLE GDR )                                                                                                    |                           |                              |                                                             | - 0    |
|----------------------------------------------------------------------------------------------------|---------------------------|------------------------------|-------------------------------------------------------------|--------|
| Ichier Historique Catalogue Label EMMAUS ?<br>MENU Catalogue Label EMMAUS ?<br>MENU Catalogue Label EMMAUS ?<br>MENU Catalogue Label EMMAUS ?<br>MENU Catalogue Label EMMAUS ?<br>MENU Catalogue Label EMMAUS ? | <u>èterie :</u><br>AUVAIS | Compte :<br>Compte           | Enlèv                                                       | vement |
|                                                                                                    | C référence               | Scannez o<br>Recherche ABC — | Recherche Réf.                                              |        |
|                                                                                                    | an.                       | ADRIAENS                     | REFERENCE         PRENOM           COMPT4         Domitille |        |
|                                                                                                    |                           | Aline FLORE ASSOCIATION DU   | GDR117 Aline                                                |        |
|                                                                                                    |                           | BOITIER                      | SUP12 Edith                                                 | 3      |

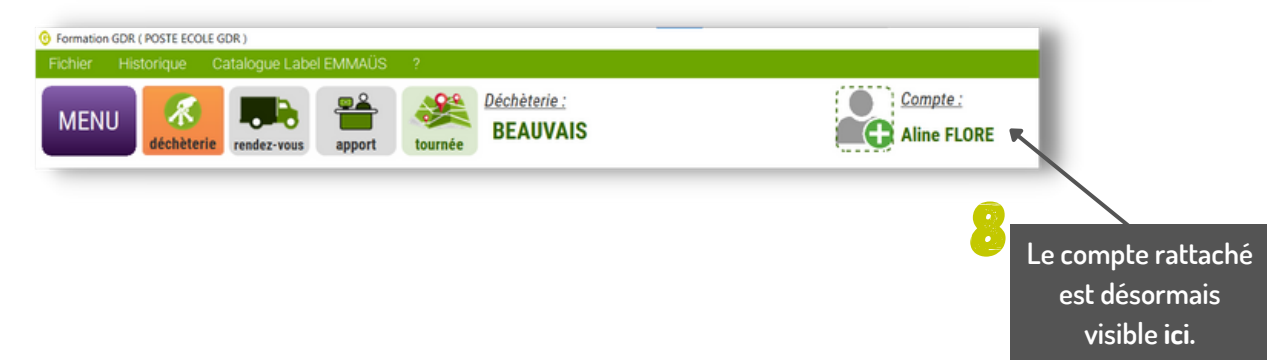

| pour envoyer                                                             | le produit vers la liste.             |                                               |                   |                  |
|--------------------------------------------------------------------------|---------------------------------------|-----------------------------------------------|-------------------|------------------|
|                                                                          |                                       |                                               |                   |                  |
| xmation GDR ( POSTE ECOLE GDR )<br>thier Historique Cataloque Label EMMA | NÜS ?                                 |                                               |                   | - o >            |
| VENU déchèterie rendez-vous appo                                         | Déchèterie :<br>tournée BEAUVAIS      | Compte :<br>Aline FLORE                       | Enlèvement<br>Num | . enlèvement     |
| eubles<br>Fauteuil<br>1,00 Pods 15,00 kg Vol. 2,00 m3                    | Scan<br>référence<br>10,006 Catégorie | Scannez en produit ou une catégorie           | PROMO<br>Remise % |                  |
|                                                                          | Sous-catégorie                        |                                               | Prix unitaire     | 0,00 €           |
|                                                                          | Flux                                  |                                               | 7 8 9             | Effacer          |
|                                                                          | Orientation                           |                                               | 4 5               | 6 <b>P</b> A7    |
|                                                                          | Poids unit.                           | 0,00 kg Nb 1                                  | 1 2 3             | 3                |
|                                                                          | Poids total                           | 0,000 kg 🛙                                    |                   |                  |
|                                                                          | Prix total                            | uche F5 pour liaison afficheur balance 0,00 € |                   | Produit          |
| ticles Poids                                                             | Volume<br>2.00 m3 Info étiquette      |                                               | Enregist          | rer Arrivage 🛛 📿 |

10

Cliquez sur **le logo de l'imprimante** pour modifier votre choix concernant l'envoi en impression ou non de l'étiquette du produit (si imprimante barrée = pas d'impression.

Cliquez sur le bouton "Enregistre Arrivage" pour valider votre enregistrement.

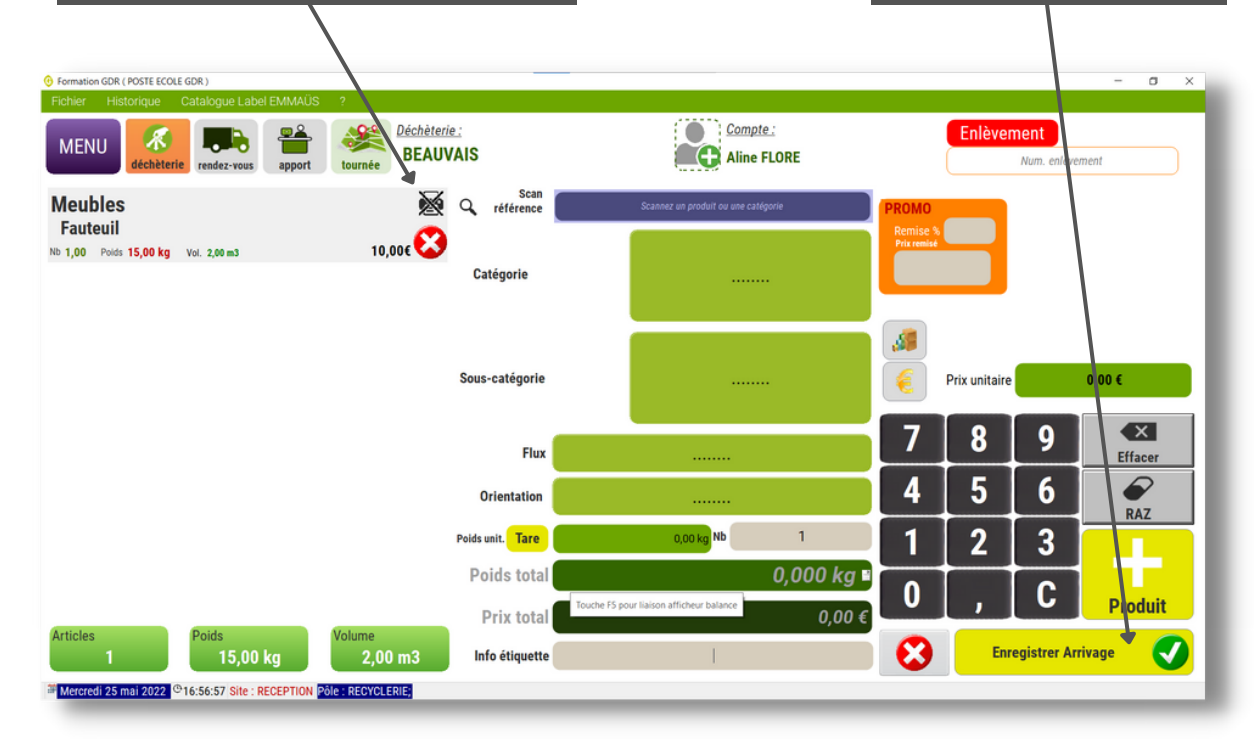

# LE MODE "AJOUT PRODUIT"

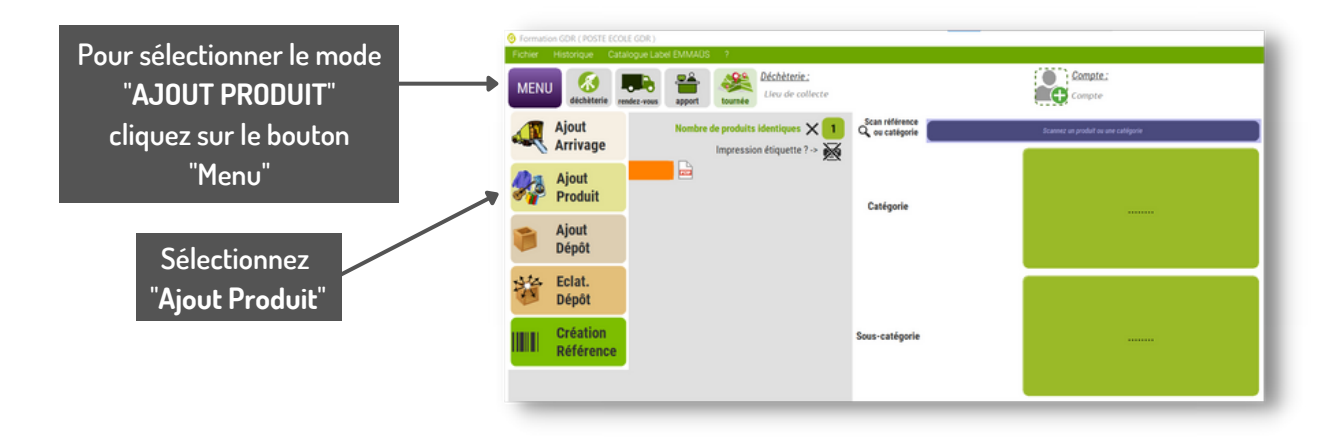

L'interface de saisie se déploie alors et pouvez commencer la saisie de votre arrivage exactement de la même manière que dans le mode "Ajout Arrivage".

#### > VOIR LES PAGES 7 À 10 <

#### QUELLES SONT LES TROIS DIFFÉRENCES ENTRE LES MODES DE SAISIE "AJOUT ARRIVAGE" ET "AJOUT PRODUIT" ?

IÈRE DIFFÉRENCE : LA VALIDATION ET L'IMPRESSION DU CODE BARRE PRODUIT APRÈS PRODUIT

Dans le mode "Ajout Produit" chaque produit décrit est enregistré l'un après l'autre.

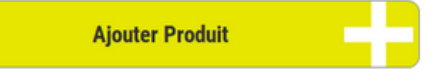

Dans le mode "Ajout Arrivage" vous constituez une liste de produits et vous validez l'ensemble de l'arrivage à la fin.

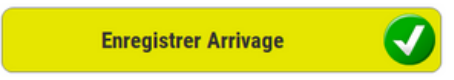

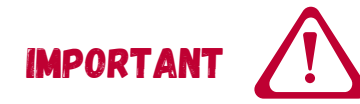

DANS LE MODE "AJOUT PRODUIT" TANT QUE VOUS NE RESÉLECTIONNEZ PAS UNE NOUVELLE ORIGINE DE COLLECTE (DÉCHÈTERIE, DOMICILE, APPORT OU TOURNÉES) C'EST CELLE QUI A ÉTÉ RENSEIGNÉE QUI RESTE ACTIVE.

## LE MODE "AJOUT PRODUIT"

#### EXEMPLE:

- 1. Je choisis le mode "Ajout Produit"
- 2. Je choisis l'origine "Domicile" et une commune "Beauvais" (par exemple)
- 3. Je décris un premier objet
- 4. Je valide cet objet en cliquant sur le bouton "Enregistrer Produit" (une étiquette s'imprime si vous l'avez choisit)
- 5. Je décris un second objet
- 6. Je valide cet objet en cliquant sur le bouton "Enregistrer Produit" (une étiquette s'imprime si vous l'avez choisit)
- 7. Je décris un troisième objet
- 8. Je valide cet objet en cliquant sur le bouton "Enregistrer Produit" (une étiquette s'imprime si vous l'avez choisit)

**Résultat** : Les trois produits ont bien été enregistrés dans <u>un seul arrivage</u> à Beauvais car je n'ai pas resélectionné une nouvelle origine entre chaque produit.

Si j'avais resélectionné la même origine entre chaque produit décrit, mon historique afficherait trois arrivages avec chacun un produit.

#### 2ÈME DIFFÉRENCE : LA POSSIBILITÉ D'ENREGISTRER EN UNE FOIS PLUSIEURS PRODUITS IDENTIQUES

Pour créer plusieurs références de produits identiques, il suffit de décrire une fois le produit concerné et de renseigner le nombre de produits dans le champs ci-dessous :

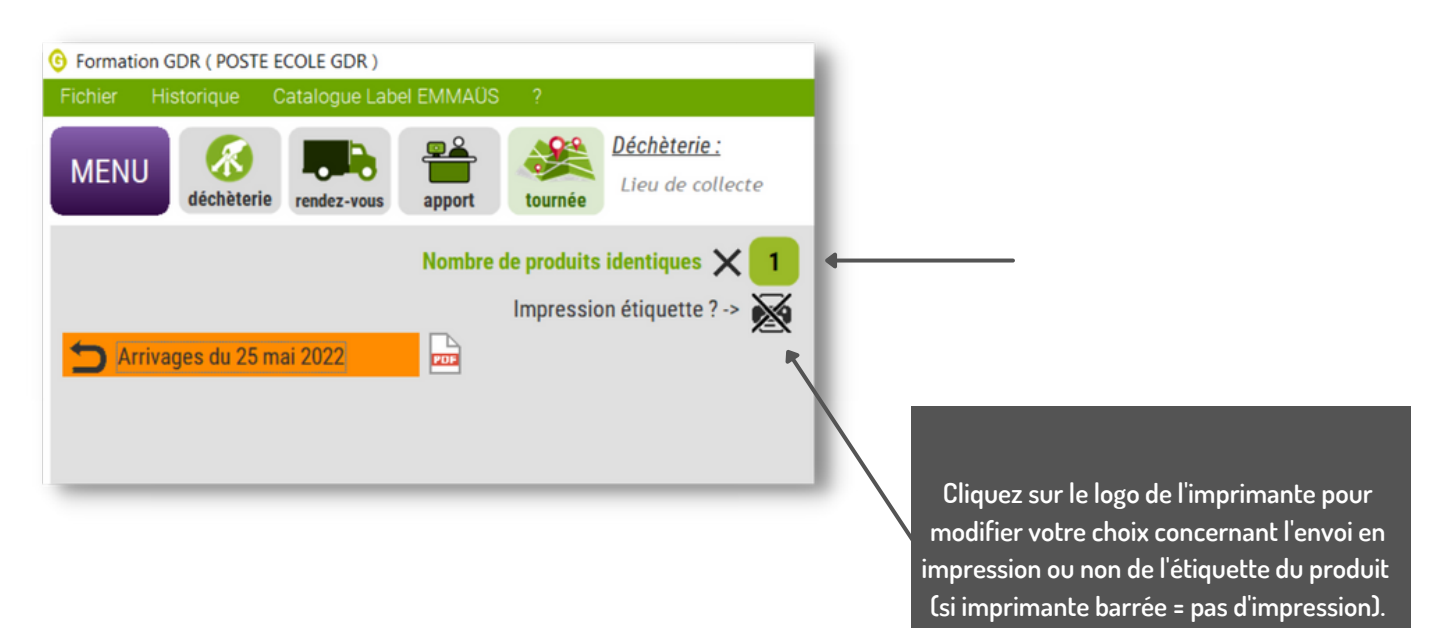

Par exemple, si le chiffre 3 est renseigné, ce sont **trois références** avec t**rois codes barres différents** qui seront créés et éventuellement imprimés.

#### CAP3C | ©Logiciel GDR

## LE MODE "AJOUT PRODUIT"

#### 3ÈME DIFFÉRENCE : LA POSSIBILITÉ DE REPRENDRE LA SAISIE D'UN ARRIVAGE PRÉCÉDENT

Si un produit fait l'objet d'un oubli ou si la saisie d'un arrivage a été interrompue, il vous est possible de revenir sur un arrivage précédent.

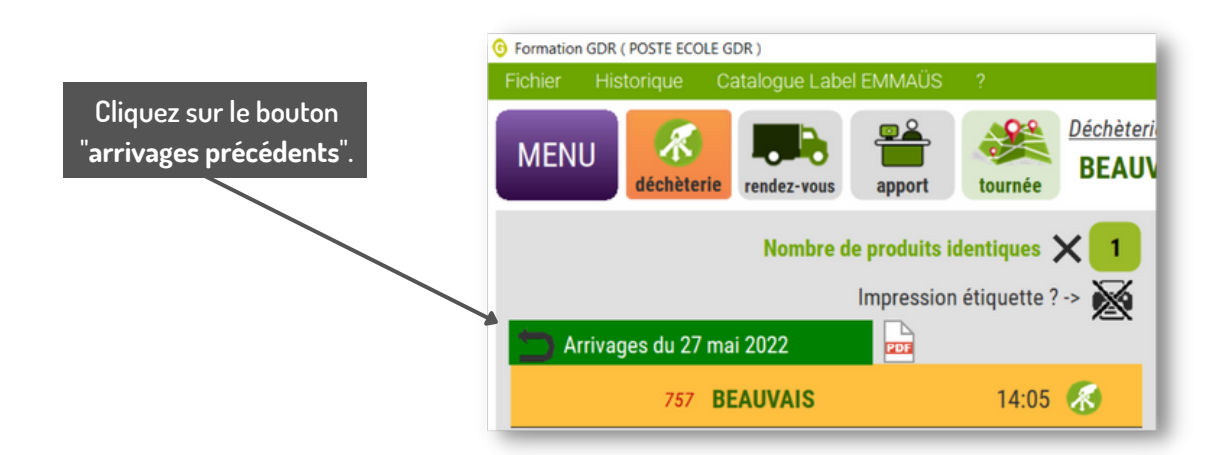

La liste des arrivages précédents s'affiche alors :

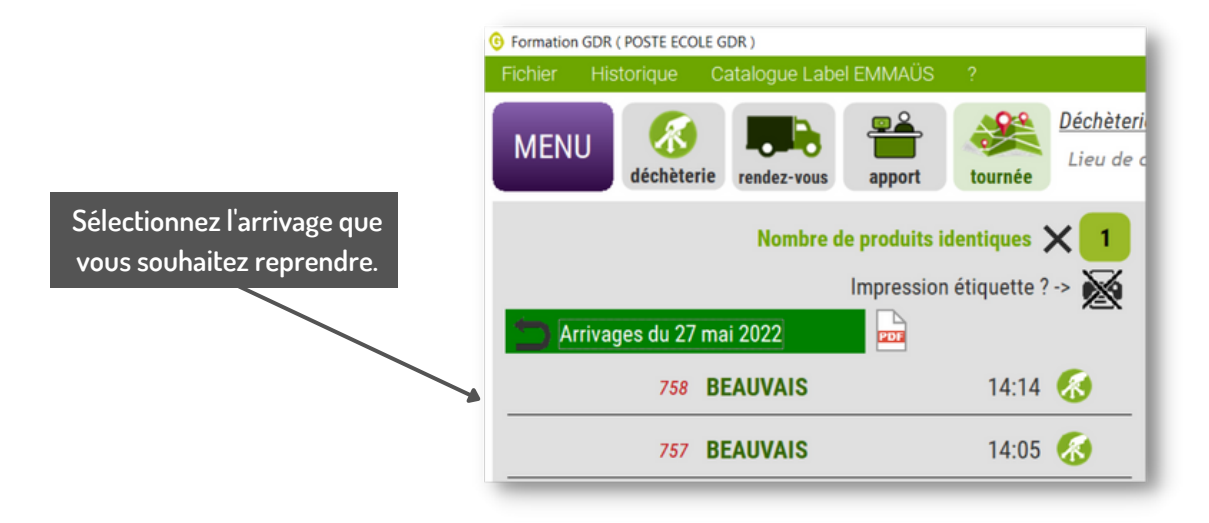

## L'arrivage sélectionné passe en fond JAUNE, le bouton de l'origine devient sélectionné et la commune se renseigne.

L'interface de saisie se déploie alors et vous pouvez commencer la saisie de votre arrivage exactement de la même manière que dans le mode "Ajout Arrivage"

> VOIR LES PAGES 7 À 10 <

# LE MODE "AJOUT DÉPÔT"

Ce mode a été développé pour répondre en partie à la problématique liée à la saisie des dépôts. Il permet de différer la saisie du contenu détaillé d'un dépôt tout en conversant son origine, lieu de collecte et poids global.

#### SON UTILISATION DOIT IMPÉRATIVEMENT ÊTRE LIÉE A L'UTILISATION D'UN MODE "ECLAT. DÉPÔT"

Un poids renseigné lors de la saisie d'un dépôt n'est **jamais** pris en compte dans l'historique des poids collectés.

Seuls et uniquement seuls les produits saisis à l'éclatement d'un dépôt génèrent la création de références et par conséquent comptabilisent les poids renseignés.

Cela signifie que tant qu'un lot n'a pas été éclaté, il n'existe pas encore dans la base de produits collectés.

#### **EXEMPLE**:

- 1. Sélectionnez le mode "AJOUT DÉPÔT"
- 2. Renseignez l'origine et le lieu de collecte
- 3. Pesez et renseignez le poids du carton
- 4. Enregistrez le dépôt
- 5. Éditez le code barre ou reportez le numéro du dépôt sur le carton
- 6. Stockez ce carton dans la zone dédiée aux dépôts en attente "d'éclatement"
- 7. Plus tard, triez et pesez les produits et/ou lots correspondant à vos catégories et souscatégories
- 8. Saisissez les via le mode "ECLAT. DÉPÔT"

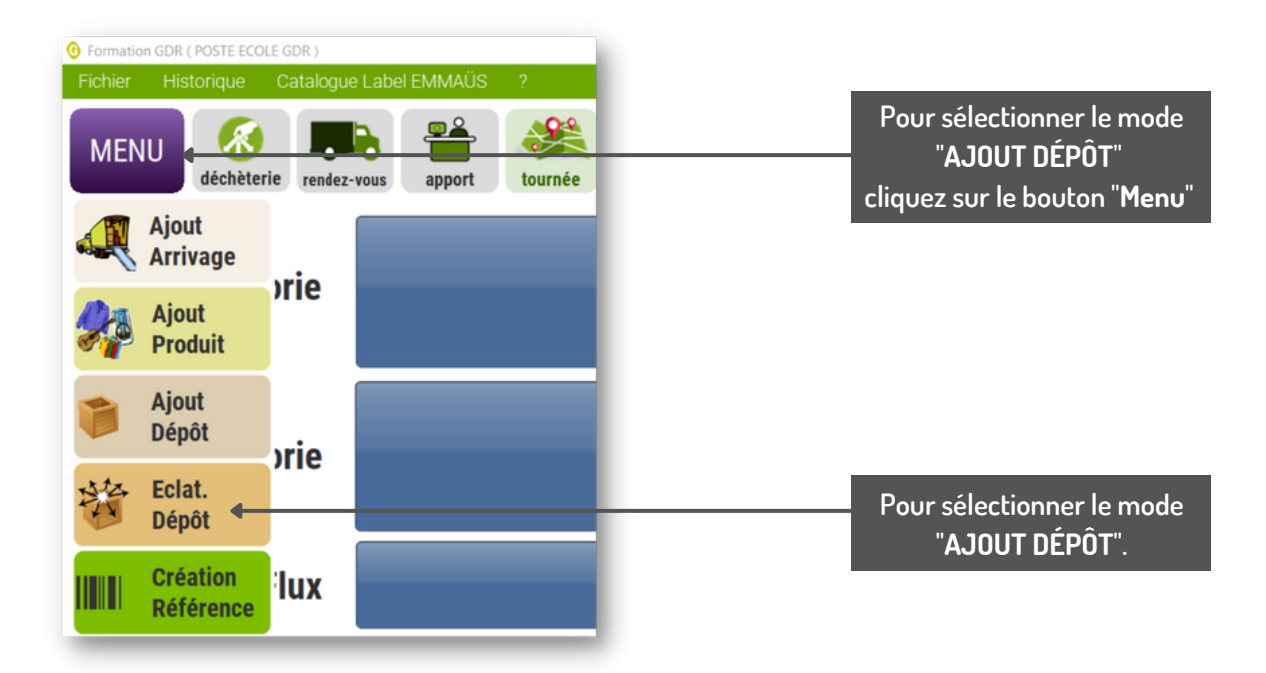

## LE MODE "AJOUT DÉPÔT

La fenêtre suivante s'ouvre :

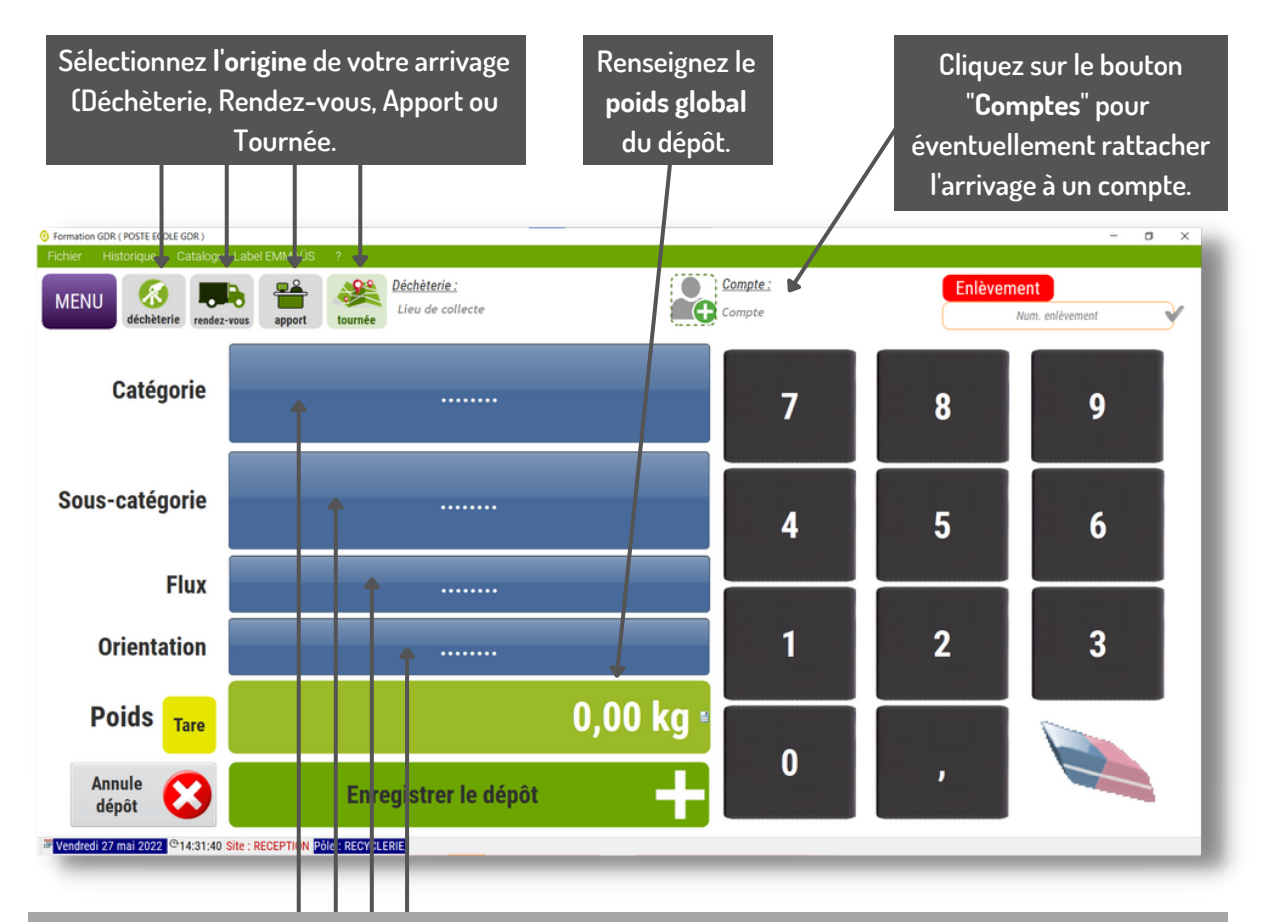

Si et uniquement si un champs s'applique à l'ensemble du dépôt, vous pouvez de façon libre et optionnelle renseigner une catégorie et/ou une sous-catégorie et/ou un flux et/ou une orientation.

#### SI UN OU PLUSIEURS DE CES QUATRE CHAMPS SONT SÉLECTIONNÉS ICI, ILS SERONT AUTOMATIQUEMENT RENSEIGNÉS LORS DE L'ÉCLATEMENT DU LOT SANS POUVOIR ÊTRE MODIFIÉS I

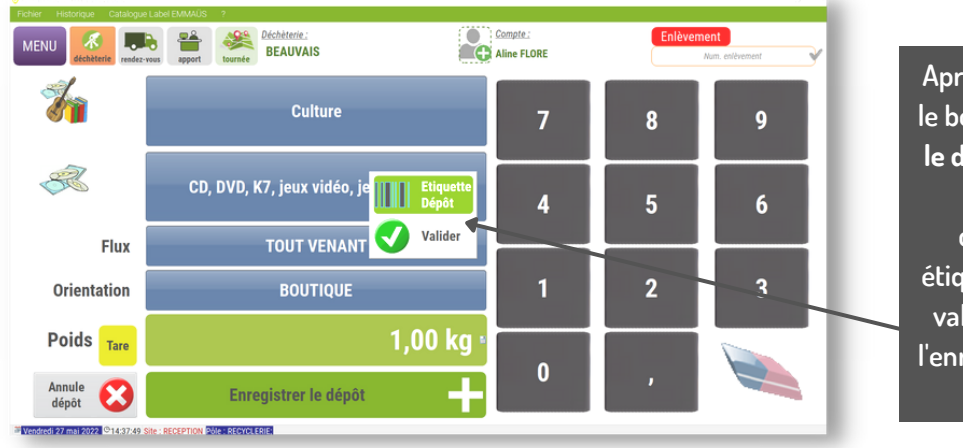

Après avoir cliqué sur le bouton "Enregistrer le dépôt" une fenêtre vous propose d'imprimer une étiquette du lot et/ou valider directement l'enregistrement de ce dépôt.

## LE MODE "ECLAT DÉPÔT

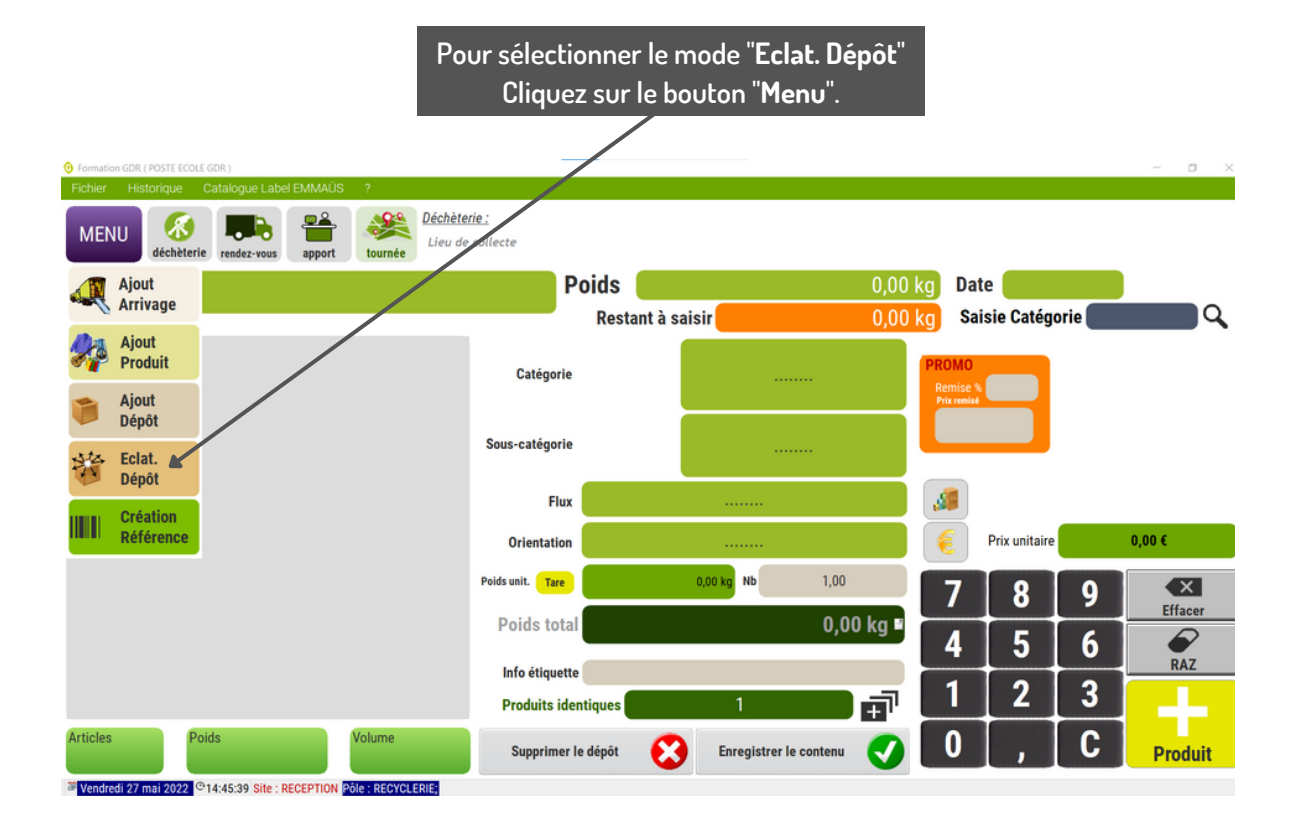

La fenêtre suivante s'ouvre :

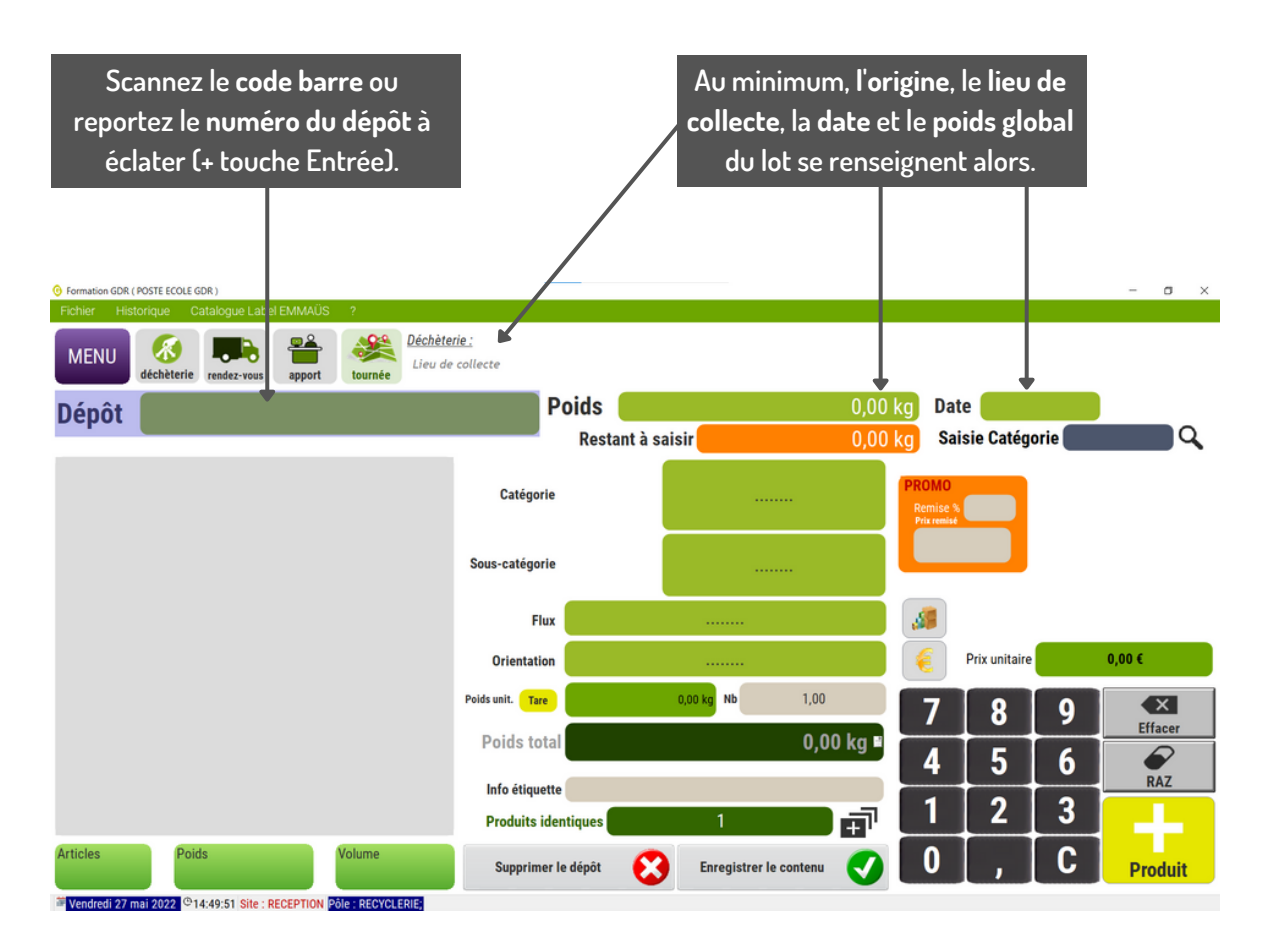

## LE MODE "ECLAT DÉPÔT

Vous pouvez alors commencer à décrire les premiers produits ou "sous-lot" présents dans le lot :

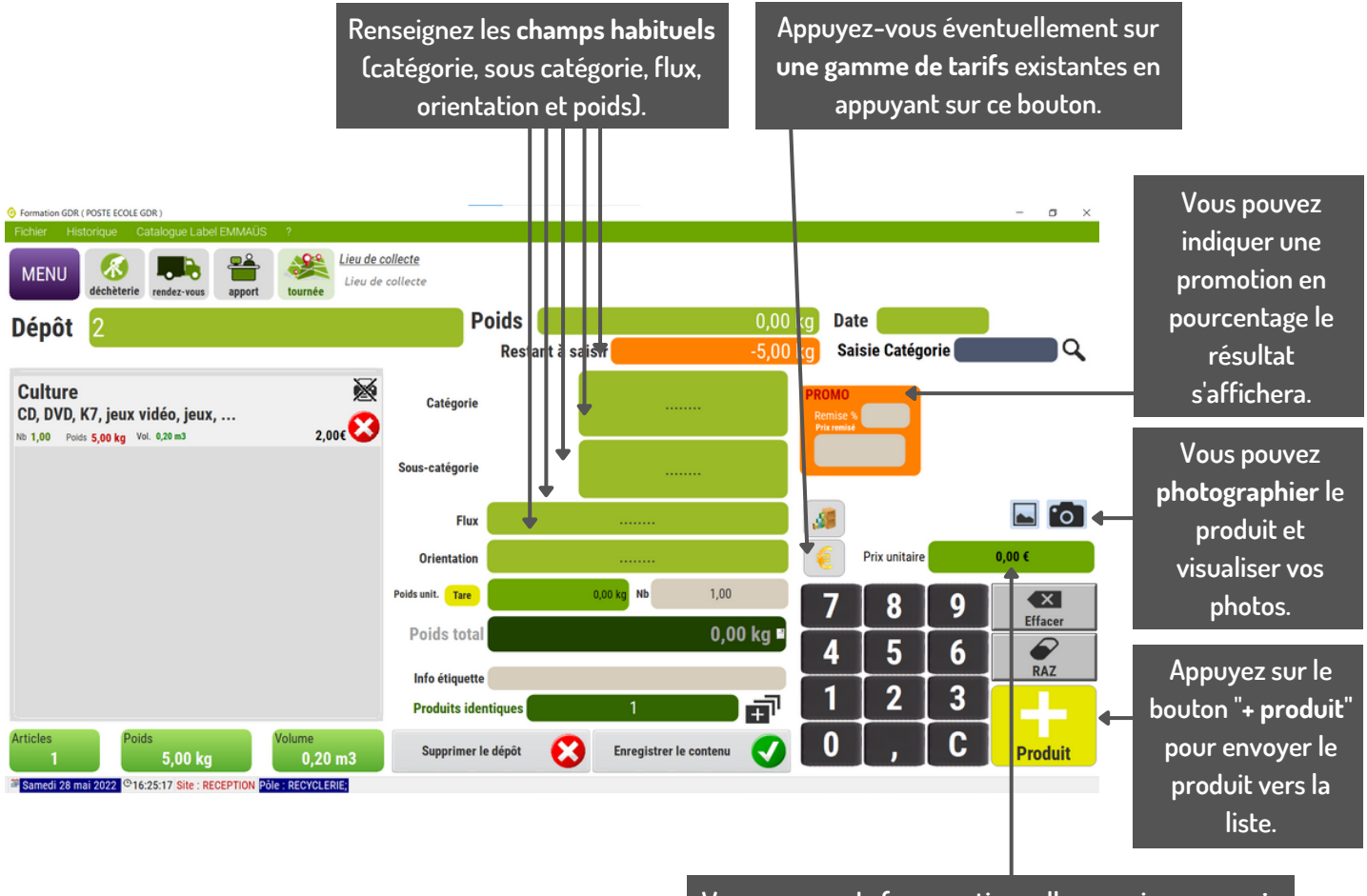

Vous pouvez de façon optionnelle renseigner un prix et/ou une information qui apparaîtra sur l'étiquette.

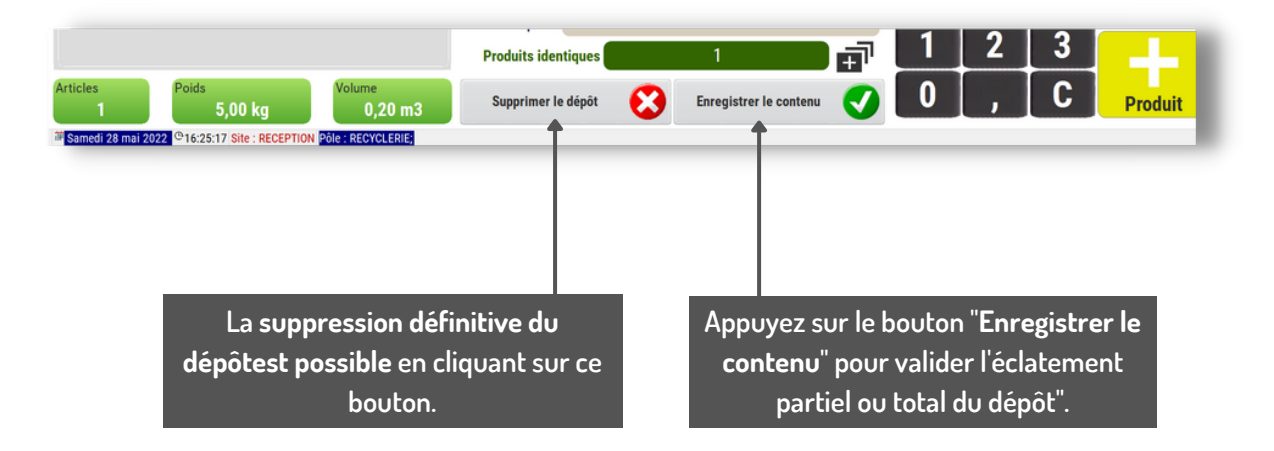

## **MODIFIER UN ARTICLE RÉFÉRENÉ**

Pour apporter une ou plusieurs modifications à un article déjà enregistré, il suffit d'appeler sa référence dans le champs "Article" présent dans les modes de saisie "AJOUT ARRIVAGE" OU "AJOUT PRODUIT".

REMARQUE : CETTE FONCTION EST TRÈS UTILE NOTAMMENT POUR ATTRIBUER UN PRIX À UN PRODUIT OU RÉORIENTER UN PRODUIT VERS UNE FILIÈRE DU RÉEMPLOI OU EN DÉCHET.

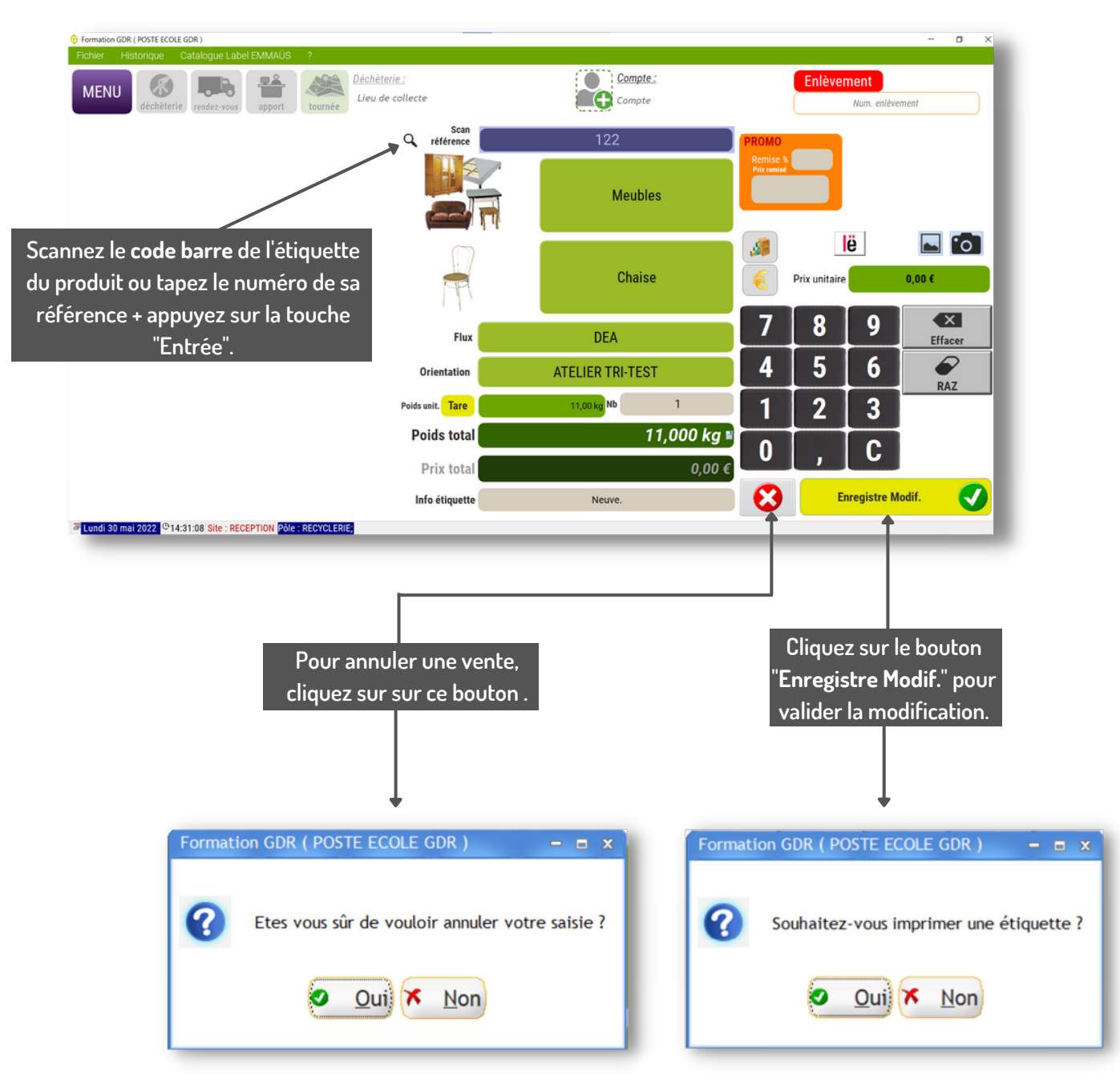

# LE MODE "ECLAT. DÉPÔT"

Une fenêtre récapitulative s'ouvre alors :

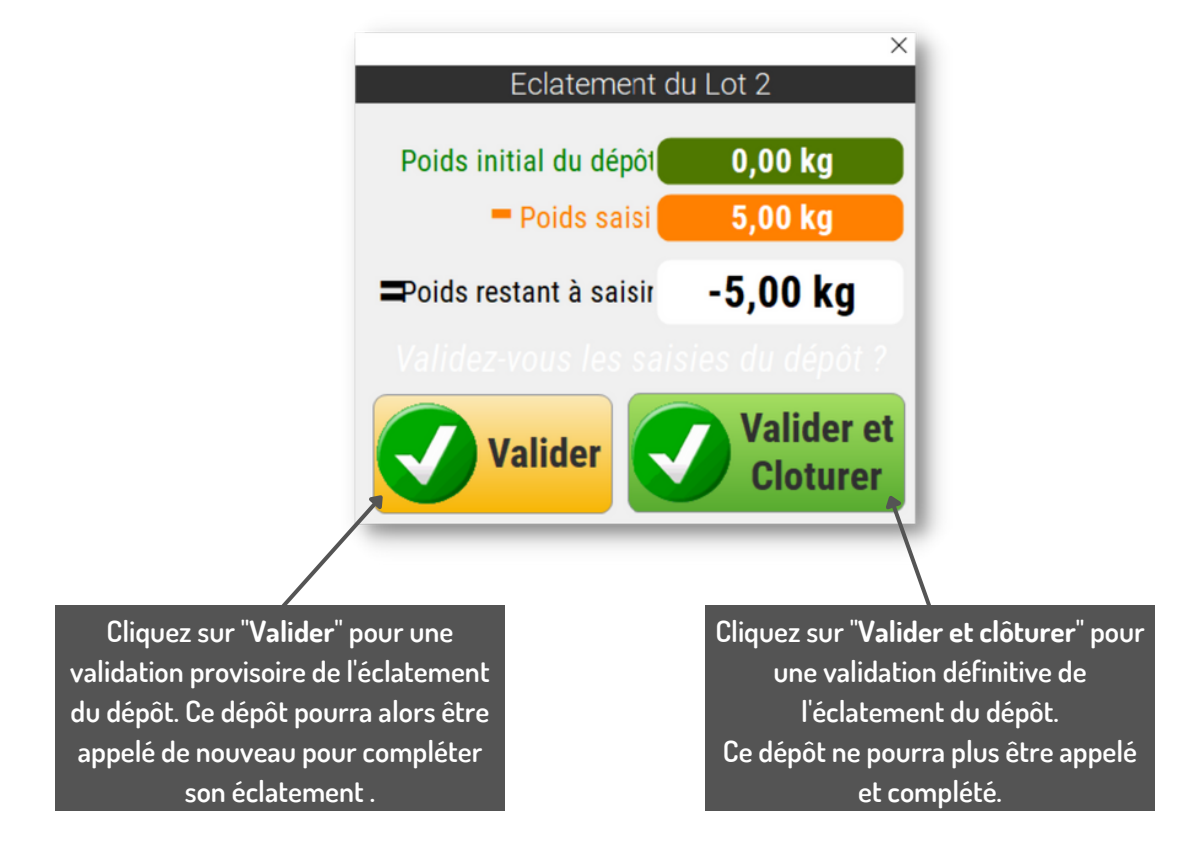

Si le total des poids décrits à l'éclatement diffère du poids renseigné lors de la création du compte, une fenêtre s'ouvre et vous demander la confirmation suivante :

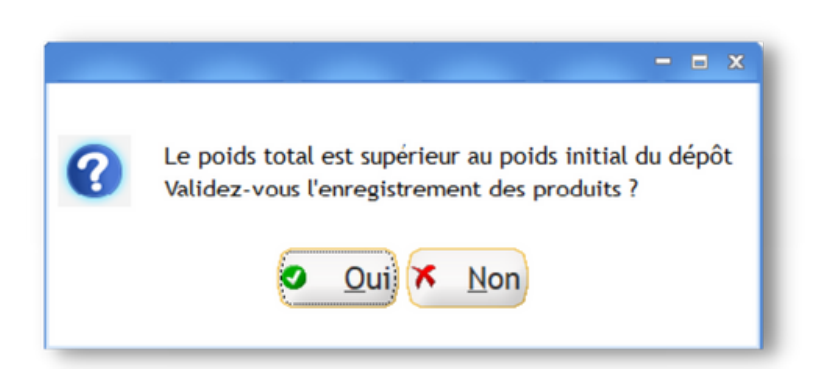

# **CONSULTER L'HISTORIQUE DES ARRIVAGES**

A tout moment, un opérateur peut consulter l'historique arrivage, dépôt, stock et Label Emmaüs saisies dans le GDR Collecte.

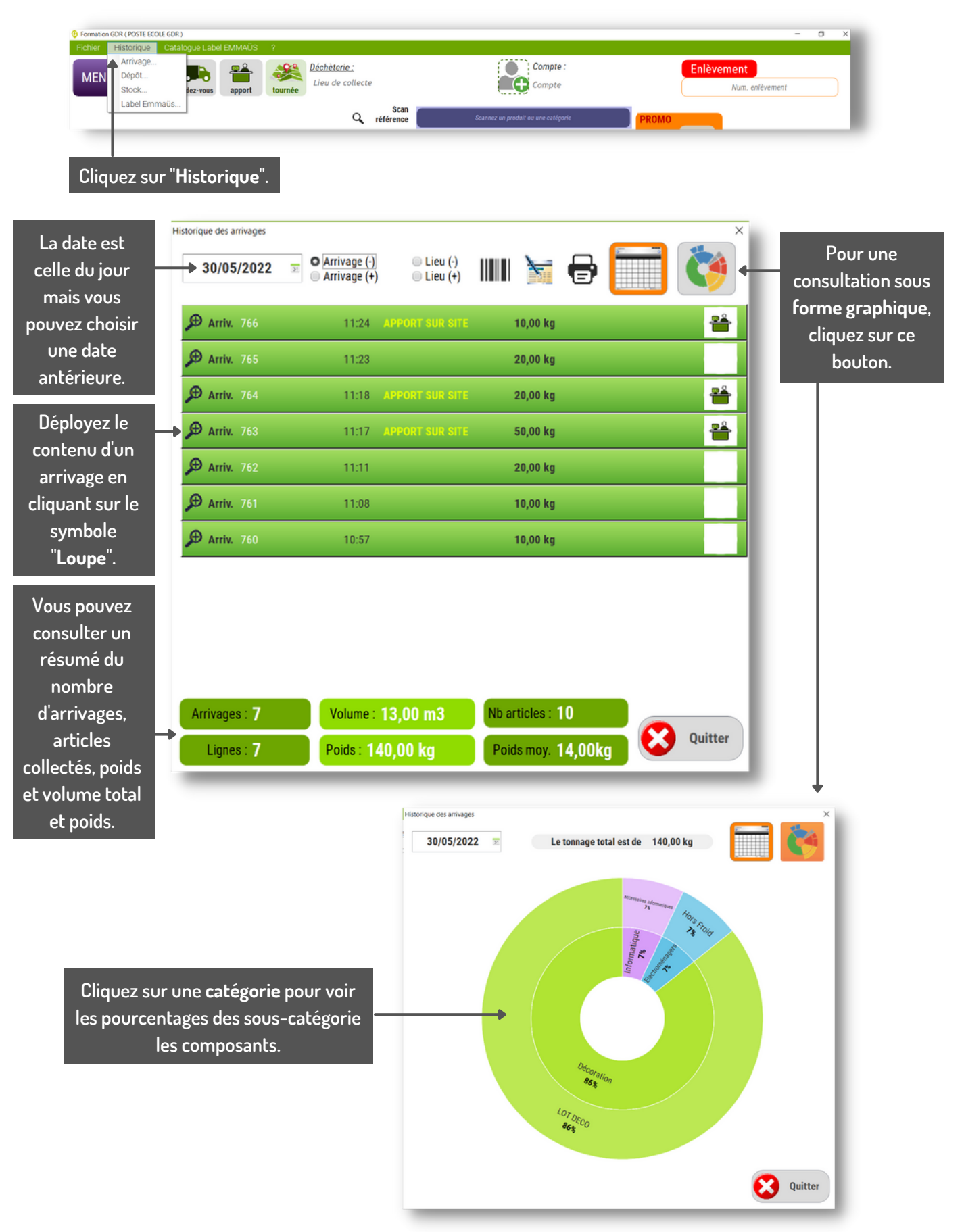

# REPRENDRE UN ARRIVAGE INTERROMPU

Il est possible d'interrompre la saisie d'un arrivage et de reprendre sa saisie à n'importe quel moment. Cette opération n'est réalisable qu'en mode "AJOUT PRODUIT".

REPORTEZ-VOUS AUX PAGES 12 ET 14 POUR CONSULTER LE DÉTAIL DES SAISIES À EFFECTUER.

# RÉEDITER L'ÉTIQUETTE D'UN PRODUIT

| Cliquez sur "Histo<br>dans le menu prin | orique"<br>ocipale.                    |                                     | - o x                      |
|-----------------------------------------|----------------------------------------|-------------------------------------|----------------------------|
| Fichier Historique Catalogue Label EM   | IMAÜS ?                                |                                     |                            |
| MEN Arrivage<br>Dépôt<br>Stock          | pport Déchèterie :<br>Lieu de collecte | Compte :<br>Compte                  | Enlèvement Num. enlèvement |
| Label Emmaüs                            | 🔍 Scan 🧲                               | Scannez un produit ou une catégorie | PROMO                      |

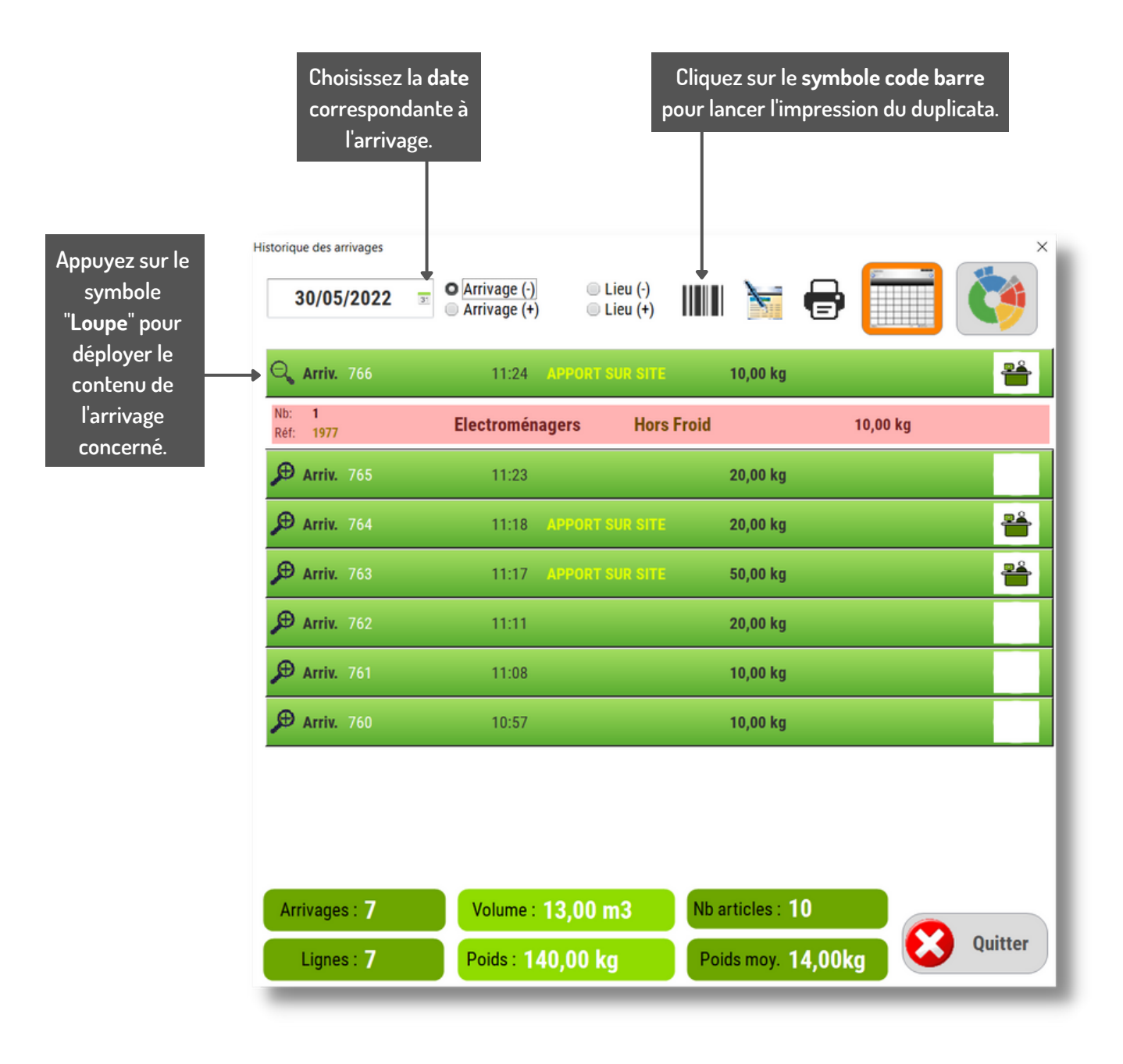

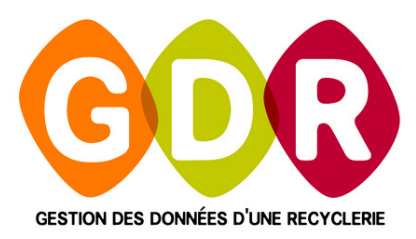

## **ASSISTANCE TÉLÉPHONIQUE**

du lundi au vendredi 9h-13h | 14h-17h

au 03 44 08 91 10

Par mail à
SUPPORT@GDR.COOP

INFORMATIONS, VIDÉOS, TUTORIELS, ÉCHANGES SUR

# WWW.GDR.COOP

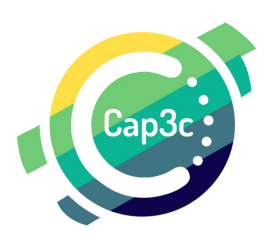

CAP3C SCOP - Cabinet Coopératif de Conseil - 55 boulevard Saint-André 60 000 Beaauvais Tél : 03 44 08 9110 - Courriel : contact@cap3c.net - www.cap3c.net